# WinSkład 15.00 / WinUcz 15.00

Instrukcja obsługi interfejsu użytkownika

# Spis treści:

| 1. | Filtro | wanie danych                                        | 2   |
|----|--------|-----------------------------------------------------|-----|
|    | 1.1.   | Nowy filtr "Wg okresu" - ograniczenie liczby danych | 3   |
|    | 1.2.   | Konfiguracja filtrów                                | 4   |
| 2. | Wyśw   | vietlanie danych                                    | . 5 |
|    | 2.1.   | Ograniczenie liczby wyświetlanych wierszy           | . 5 |
|    | 2.2.   | Konfiguracja Kolumn tabeli                          | . 5 |
|    | 2.3.   | Sortowanie danych                                   | . 6 |
|    | 2.4.   | Grupowanie danych                                   | . 6 |

#### 1. Filtrowanie danych.

W programach WinSkładIB 15.00 oraz WinUczIB 15.00 wprowadzono nowy sposób filtrowania danych. Panel filtrów znajduje się nad tabelą wyświetlającą dane (rys.1 – czerwona ramka). Rozmiar panela filtrów zależy od ilości włączonych filtrów oraz rozmiaru okna programu (rozdzielczości ekranu).

| WinSkła<br>olice E | dIB 15.00; Licencja:<br>idycja Opcje Na | : 9583F498;<br>rzędzia Ze | Užytkownik: Administra<br>stawienia Ewidencje | tor; Baza: 1.<br>Pomoc K | 27.0.0.1:C:\Pr<br>oniec | ojekty\Ba | azy\WinS | klad\Da    | ne\BAZAS  | KLAD.FDB; (  | user = sy | sdba    |              |                     |           |                                   |
|--------------------|-----------------------------------------|---------------------------|-----------------------------------------------|--------------------------|-------------------------|-----------|----------|------------|-----------|--------------|-----------|---------|--------------|---------------------|-----------|-----------------------------------|
| This               | SkladiR 15                              |                           |                                               |                          |                         |           |          |            |           |              |           |         | HU           | ZAR 50F<br>Tczewska | TWARE     | www.huzar.pl<br>tel.: 71-335-69-6 |
|                    |                                         |                           |                                               |                          |                         |           |          |            |           |              |           | ų.      | 0248 51      | 429 WRO(            | CEAW te   | l/fax : 71-345-62-                |
| prawy p            | rzywozowe Spraw                         | vy wywozowe               | Towary                                        |                          |                         |           |          |            |           |              |           |         |              |                     |           | 7-h-minesenia                     |
| Nowa               | Edycja                                  | Usuń                      | Etykieta Operacj                              | e <u>W</u> yd            | ruki                    |           |          |            |           |              |           |         |              |                     |           | Zabezpieczenia                    |
| a okre             | su:                                     | od.                       | Nr spec. I                                    | rzywozowe                | ei: Wła                 | ściciel ( | skrót):  | -          | Nadawca   | (skrót):     |           | -       |              |                     |           | Pozwolenia                        |
| szystko            | - I I I                                 | Da:<br>Do:                |                                               |                          |                         |           |          |            |           | (on only.    |           |         |              | Pobie               | rz 🍸      | Eisens (elchad)                   |
| owida              |                                         | Nr CADu u                 |                                               |                          |                         |           |          |            |           |              |           |         |              |                     |           | Firmy (skiad).                    |
| CMIDE              | iicji zyioszenia.                       | III SADU U                | cup                                           |                          |                         |           |          |            |           |              |           |         |              |                     |           | Symbole                           |
|                    |                                         | -                         |                                               | yiko otwar               | le                      |           |          |            |           |              |           |         |              |                     |           |                                   |
|                    | i tu kolumov, po który                  | ch chcesz por             | rupować widok                                 |                          |                         |           |          |            |           |              |           |         |              |                     | -         | Kursy                             |
| oc pra             | www. Withodicical Colorist              | Nadawe                    | Nr ouidoncii zabazonia                        | Data owider              | icii Komontai           | Zamkniet  | Dodroi   | Waluta     | Kurn      | Nr roj ud U  | /bécicio  | Indawo  | Data www     | Do realize          | Krain     | Bufor                             |
| iec, piz           |                                         | Indudwice                 |                                               | Data Ewider              | Contential              |           |          | L'on       | System    | 14 1ej. uz v | ourice li | HOLINIC | a Data wys   | oprozina            | N aj n    |                                   |
|                    | A-HUZAR                                 |                           |                                               |                          | duzo fakt               | I Nie     | E SAD    | EUR        | 3,686     | +            | UZAR -    |         | 11.01.20     | 4 Towary            | AZ        | Edytor SQL .                      |
|                    | A-HUZAR                                 |                           | 222/450000/3333333/200                        | 11.01.2008               | 070p                    | Птык      | E SAD    | EUR        | 3,686     | 1 1          | UZAR -    |         | 11.01.20     | oproznion           | AZ        | Osoby                             |
|                    |                                         |                           | CCC/450000/121212/200                         | 21.01.2008               | duzo faki               |           | BISAD    | FUR        | 3,000     | 5 1          | UZAR -    |         | 21.01.20     | 3 Towary            | AZ        |                                   |
|                    | A-HUZAR                                 | HUZAR                     | 228                                           | 16, 12, 2011             | 999                     | Tak       | SAD      | EUR        | 4,4637    | 9 6          | uzar li   | UZAR    | 16, 12, 20   | oproznion           | AW        |                                   |
|                    | A-HUZAR                                 | HUZAR                     | AUTO                                          | 12.12.2011               | auto                    | Tak       | SAD      | EUR        | 4,4637    | 8 h          | uzar H    | UZAR.   | 12.12.20     | opróżnion           | AW        |                                   |
|                    | A-HUZAR                                 | HUZAR                     | SDQSQWS                                       | 07.02.2012               | kod                     | Tak       | SAD      | EUR        | 4,3491    | 1 F          | UZAR - H  | UZAR.   | 07.02.20     | 2 Towary            | AZ        |                                   |
|                    | A-HLIZAR                                |                           | 000/450000/000000/200                         | 28.01.2008               | cena.ied                | J Tak     | E SAD    | FLIR       | 3.6159    | 6 H          | IIZAR -   |         | 28.01.20     | opróżnion           | A7        |                                   |
| a wiers            | szy: 141                                |                           |                                               |                          |                         | -1        |          |            |           |              |           |         |              |                     | *         |                                   |
|                    |                                         |                           | III                                           |                          |                         |           |          |            |           |              |           |         |              |                     | 1         |                                   |
| wary               | Kwity                                   |                           |                                               |                          |                         |           |          |            |           |              |           |         |              |                     |           |                                   |
| Na                 |                                         |                           | Ilość początkowa                              | Wolne Ak                 | tualny stan             | iczba opa | ikowań I | Nr faktury | przyjęcia | Masa brutto  | Masa r    | netto V | Vart. ogólna | a (waluta)          | Ilość uzi |                                   |
| wierza             | łki                                     |                           | 100                                           | 0 Ū                      | 1                       | 100       | :        | klad 1     |           | 100000       | 10000     | 0 1     | 00000        |                     | 100       |                                   |
|                    |                                         |                           |                                               |                          |                         |           |          |            |           |              |           |         |              |                     |           |                                   |
|                    |                                         |                           |                                               |                          |                         |           |          |            |           |              |           |         |              |                     |           |                                   |
|                    |                                         |                           |                                               |                          |                         |           |          |            |           |              |           |         |              |                     |           |                                   |
|                    |                                         |                           |                                               |                          |                         |           |          |            |           |              |           |         |              |                     |           | Kontakt z HS                      |
|                    |                                         |                           |                                               |                          |                         |           |          |            |           |              |           |         |              |                     |           | @ przez E-ma                      |
| ba wier            | rszy: 1                                 |                           |                                               |                          |                         |           |          |            |           |              |           |         |              |                     |           | <i>J</i> <u>71 345-62-</u>        |
|                    |                                         |                           | m                                             |                          |                         |           |          |            |           |              |           |         |              |                     | •         | 🕴 zdalna nom                      |

Rys.1. Panel filtrów.

Użycie filtra "tekstowego" polega na wpisaniu szukanego ciągu znaków w pole filtra i wybraniu przycisku "Pobierz" (odświeżenie wyświetlanych danych). Filtry, których pola są zmienione, zaznaczane są na kolor czerwony. Jeżeli filtrowane pole danych nie dopuszcza wpisania określonych znaków, to w polu filtra ich wpisanie jest również niemożliwe, np. dla filtra "Nr spec. przywozowej" wpisywane mogą być tylko cyfry.

Zmiana wartości któregokolwiek z filtrów powoduje również "podświetlenie" na kolor czerwony przycisku "Pobierz", co jest sygnałem, że aktualnie wyświetlane dane nie uwzględniają ustawień wszystkich filtrów.

Istnieje możliwość "automatycznego" odświeżania danych po zmianie filtra - patrz p. 1.2. Wyszukiwane są wszystkie dane zaczynające się od wprowadzonego ciągu znaków (filtrowanie typu "Like").

Domyślnie wielkość liter nie jest rozróżniana. Rozróżnianie wielkości liter można włączyć za pomocą opcji: menu główne "Opcje"  $\rightarrow$  "Opcje programu"  $\rightarrow$  "Parametry"  $\rightarrow$  Rozróżnianie wielkości liter w filtrach.

Przykład.

Potrzebujemy wyszukać dane spraw przywozowych dla właścicieli, których nazwa zaczyna się od "h" – wpisujemy literę w filtr "Właściciel (skrót)" i wybieramy przycisk "Pobierz" (rys.2).

| Wg okresu:<br>wszystko | d Od: ▷                  | spec. przywozowej: | Właścicieł (skrót):<br>h | $\longrightarrow$ | Pobierz |
|------------------------|--------------------------|--------------------|--------------------------|-------------------|---------|
| Nadawca (skrót):       | Nr ewidencji zgłoszenia: | Nr SADu uzup.:     |                          | •                 |         |
|                        |                          |                    | Tylko otwarte            |                   |         |

Rys.2. Filtrowanie wg właściciela.

Okazuje się, że ilość danych jest jeszcze za duża, więc ograniczamy liczbę danych przez uzupełnienie filtra nadawcy o ciąg znaków "huz" (rys. 3).

| Wg okresu:       | Od: Nr spec. przy                                                                                               | wozowej: Właściciel (skrót): |         |
|------------------|----------------------------------------------------------------------------------------------------|------------------------------|---------|
| wszystko 🔻       | Do:                                                                                                    | h                            | Pobierz |
| Nadawca (skrót): | Nr ewidencji zgłoszenia: Nr SADu                                                                                | I UZUD.:                     |         |
| huz              | and the owner water water water water water water water water water water water water water water water water w | Tylko otwarte                |         |

Rys.3. Filtrowanie wg nadawcy.

Możliwa jest zmiana wielu filtrów jednocześnie.

#### 1.1 . Nowy filtr "Wg okresu" – ograniczenie liczby danych.

W oknie głównym programu, w zakładkach "Sprawy przywozowe" oraz "Sprawy wywozowe" dodano nowy filtr "Wg okresu", który pozwala na istotne ograniczenie liczby wyświetlanych danych. Jest to filtr po kolumnie "Data ewidencji" przy czym zawsze wyświetlane są sprawy otwarte.

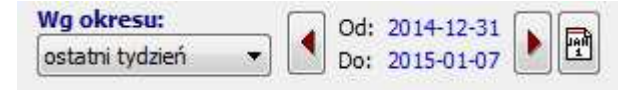

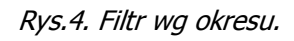

#### UWAGA!

Domyślnie filtr ustawiony jest na okres "ostatni tydzień". Po restrukturyzacji programu z wersji 14.xx w oknie głównym nie będą widoczne sprawy starsze.

Zmiana ustawień filtra:

- Wybór zdefiniowanego okresu z listy wyboru, domyślnie dostępne są: ostatni tydzień, ostatnie dwa tygodnie, ostatni miesiąc, ostatni kwartał. Zakres dat ustawiany jest automatycznie. Możliwe jest użycie przycisków "Następny" oraz "Poprzedni" do wskazania odpowiednio następnego lub poprzedniego zakresu dat (przyciski z brązowymi trójkątami przed i za zakresem dat).
- Określenie daty początkowej oraz końcowej należy "kliknąć" na datę i wybrać datę z kalendarza; lista wyboru ustawiana jest automatycznie na "wg zakresu dat".
- Wybór zakresu dat przez przycisk z symbolem kalendarza (pierwszy od prawej); lista wyboru ustawiana jest automatycznie na "wg zakresu dat";
- Wybór pozycji "wszystko" wyłącza filtr, wyświetlane są wszystkie sprawy.

# 1.2 . Konfiguracja filtrów.

Ustawienia panela filtrów dostępne są pod przyciskiem konfiguracji – zaznaczony czerwoną ramką na rys.5

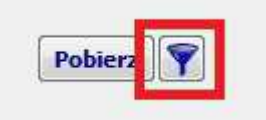

Rys.5. Przycisk konfiguracji filtrów.

Dostępne są następujące opcje:

- Szybki filtr włącza "automatyczne" odświeżanie danych po zmianie wartość filtra, (bez konieczności wybierania przycisku "Pobierz", który jest ukrywany); po wybraniu szybkiego filtrowania dostępna jest opcja "Filtrowanie ręczne", która przywraca odświeżanie danych za pomocą przycisku "Pobierz".
- Zeruj/czyść filtry czyści, ustawia wartość domyślną wszystkich filtrów.
- Konfiguruj opcja uruchamia okno umożliwiające zmianę liczby oraz kolejności wyświetlania filtrów na panelu.
- Pokaż domyślny układ filtrów przywraca domyślną liczbę i kolejność filtrów na panelu, opcja jest nieaktywna jeśli układ filtrów nie był zmieniany.

#### 2. Wyświetlanie danych.

W programach WinSkładIB 15.00 oraz WinUczIB 15.00 istotnie zmienił się sposób prezentacji danych w tabelach. Wprowadzono możliwość sortowania po dowolnych kolumnach oraz grupowania danych.

#### 2.1 . Ograniczenie liczby wyświetlanych wierszy.

Ze względu na wydajność domyślnie ograniczana jest liczba wierszy wyświetlanych w tabelach. Ograniczenie liczby wyświetlonych wierszy sygnalizowane jest w dolnej części (stopce) wyświetlanej tabeli (rys.6).

|             |              | ta awidhir a  | uid a Nie Fa | laka sara s | No           | non herrens      | Į.,       | al da      | In Iv               | ول تراسين ال  |          |     | Countral  |             |   | Ired | - 11 |
|-------------|--------------|---------------|--------------|-------------|--------------|------------------|-----------|------------|---------------------|---------------|----------|-----|-----------|-------------|---|------|------|
| Towary      | Kuity        |               |              |             |              |                  |           |            |                     |               |          |     |           |             |   |      |      |
| Liczba wier | rszy: 200 Og | graniczono il | ość dokume   | entów do    | 200. Aby wys | wietlić wszystki | e dokumen | ty kliknij | j <u>pokaż wszy</u> | <u>vstkie</u> |          |     |           |             |   |      |      |
| 166.        | 1.00.        | LURAD         | A.1.41740    | Else-       | C.0.         |                  |           |            | LILIZAD             | 111740        | 26.11.20 | u . | Eksport ( | 230/A/NE    | 3 |      |      |
| 156         | 156          | HUZAR         | A-HUZAR      | Tak         | BGN          | 1212             | 26.11.20  | 23         | HUZAR               | HUZAR -       | 26.11.20 | 76  | Eksport ( | (± 206/A/NE | 3 |      | 1    |
| 157         | 157          | HUZAR         | A-HUZAR      | 🖬 Nie       | AUD          |                  |           | 8          | HUZAR               | HUZAR -       | 26.11.20 |     | Eksport   | 206/A/NE    |   |      |      |
| 158         | 158          | HUZAR         | HUZAR        | Tak         | USD          | 523              | 26.11.20  | 24         | HUZAR               | HUZAR         | 26.11.20 | 77  | Import    | 206/A/N     | 3 |      |      |
| 159         | 159          | HUZAR         | HUZAR        | Tak         | USD          | 3E               | 26.11.20  | 25         | HUZAR               | HUZAR         | 26.11.20 | 78  | Import    | 206/A/NE    | 3 |      |      |
| 160         | 160          | HUZAR         | HUZAR        | Tak         | USD          | 342              | 26.11.20  | 26         | HUZAR               | HUZAR         | 26.11.20 | 79  | Import    | 206/A/NE    | 3 |      |      |

Rys.6. Komunikat ograniczenia liczby wyświetlanych wierszy.

Po wybraniu "pokaż wszystkie", zostaną wyświetlone wszystkie wiersze danych (z uwzględnieniem ustawień filtrów).

# 2.2 . Konfiguracja kolumn tabeli.

Opcje konfiguracji kolumn tabeli dostępne są w menu konfiguracji uruchamianym prawym przyciskiem myszy w tytule kolumn (rys.7).

| Nr ewidencji     | zgłoszenia: N      | ir SADu uz | up.:                    | ylko otwarte   |          |              |        |        |        |            |             |         |          |            |      |
|------------------|--------------------|------------|-------------------------|----------------|----------|--------------|--------|--------|--------|------------|-------------|---------|----------|------------|------|
| Przeciągnij tu k | olumny, po których | chcesz pog | rupować widok           |                |          |              |        |        |        |            |             |         |          |            |      |
| Nr spec. przyw.  | Właściciel (skrót) | Nadawca    | Nr ewidencji zgłoszenia | Data ewidencji | Komentar | Zamknięt     | Rodzaj | Waluta | Kurs   | Nr rej. u: | ż Właścicie | Nadawca | Data wys | Do realiza | Kraj |
| 228              | A-HUZAR            | HUZAR      | R87437534987394         | 02.04.2013     | 55       | 🖑 Tak        | E SAD  | EUR    | 4,1538 | 12         | HUZAR -     | HUZAR   | 02.04.20 | 1/ Iowar   | JP   |
| 227              | HUZAR              | HUZAR      | WERRWE                  | 02.04.2013     | 55       | Tak          | SAD    | EUR    | 4,1538 | 6          | HUZAR       | HUZAR   | 02.04.20 | 306 Towa   | JP   |
| 226              | HUZAR              | HUZAR      | WEF34T                  | 02.04.2013     | 8        | Tak          | SAD    | EUR    | 4,1538 | 5          | HUZAR       | HUZAR   | 02.04.20 | 17 Towar   | JP   |
| 225              | HUZAR              | HUZAR      | 33333                   | 02.04.2013     | 8        | Jak 🖑        | SAD    | EUR    | 4,1538 | 4          | HUZAR       | HUZAR   | 02.04.20 | 305 Towa   | JP   |
| 221              | HUZAR              | A-TECH     | PWD/000658/01/000001    | 02.04.2013     | 2        | Tak          | SAD    | EUR    | 4,1602 | 3          | HUZAR       | A-TECH  | 02.04.20 | 1 Towar    | QX   |
| 220              | HUZAR              | 3M WROO    | PWD/000654/01/000001    | 02.04.2013     | 1        | <b>M</b> Tak | SAD    | EUR    | 4,1602 | 2          | HUZAR       | 3M WROC | 02.04.20 | 1 Towar    | OX   |

Rys.7. Tytuły kolumn tabeli.

Dostępne są tutaj opcje ustawień sortowania (patrz p. 2.3) oraz grupowania (patrz p. 2.4). Ponadto :

- Wybór kolumn tabeli pozwala określić kolejność oraz liczbę wyświetlanych kolumn.
- Ukryj tę kolumnę ukrywa widok bieżącej kolumny.
- Przywróć domyślne ustaw. kolumn przywraca domyślną kolejność, szerokość i sortowanie kolumn.

- Dopasuj tę kolumnę dopasowuje szerokość kolumny do najdłuższego wyświetlanego pola (szerokość tekstu w tytule nie ma znaczenia).
- Dopasuj wszystkie kolumny dopasowuje szerokość wszystkich widocznych kolumn do najdłuższego wyświetlanego pola (szerokość tekstu w tytule nie ma znaczenia).

Szerokość kolumn można również zmieniać ręcznie w tytułach, lewym przyciskiem myszy w miejscu styku kolumn. Podobnie można zmieniać kolejność wyświetlania kolumn, należy kliknąć i przytrzymać lewy przycisk na tytule kolumny, a następnie przenieść ją w żądane miejsce.

#### 2.3 . Sortowanie danych.

Wyświetlane dane można posortować po dowolnej kombinacji kolumn. Wystarczy kliknąć lewym przyciskiem w tytule kolumny. Pierwsze kliknięcie spowoduje posortowanie danych rosnąco (w tytule kolumny zostanie to oznaczone symbolem " "). Kolejne kliknięcie posortuje dane malejąco (oznaczenie symbolem " "). Kolejne kliknięcie wyłącza sortowanie po zadanej kolumnie. Sortowanie po wielu kolumnach jednocześnie odbywa się analogicznie, z użyciem przycisku "Shift".

Dodatkowo w menu tabeli (prawy przycisk w tytule kolumn – rys.7) dostępne są opcje dotyczące bieżącej kolumny:

- Sortuj rosnąco.
- Sortuj malejąco.
- Usuń posortowanie.
- Blokada zmiany sortowania powoduje zablokowanie/odblokowanie bieżących ustawień sortowania, zabezpiecza przed przypadkową zmianą sortowania.

# 2.4 . Grupowanie danych.

Dane w tabeli można pogrupować po dowolnej kombinacji kolumn. Efekt można uzyskać za pomocą menu tabeli (prawy przycisk w tytule kolumn – rys.7) lub przy użyciu panelu grupowania. Dostępne są następujące opcje menu grupowania danych:

- Grupuj wg tej kolumny dodaje grupowanie wg bieżącej kolumny.
- Usuń z grupowania opcja dostępna jeśli włączone jest grupowanie po bieżącej kolumnie.
- Wybór kolumn grupowania pozwala wybrać kolumny grupowania z listy.
- Panel grupowania włączenie / wyłączenie widoku panelu grupowania.

Panel grupowania znajduje się nad tabelą danych (rys.8). Dla największych tabel w zakładkach okna głównego jest on domyślnie włączony, w pozostałych tabelach jest domyślnie wyłączony.

|                   | 🔲 Ту                    | lko otwarte         |            |     |      |        |                             |             |        |   |         |
|-------------------|-------------------------|---------------------|------------|-----|------|--------|-----------------------------|-------------|--------|---|---------|
| Przeciągnij tu ko | olumny, po których chce | sz pogrupować widok |            |     |      |        |                             |             |        |   |         |
|                   | has seen to see         |                     | Sala and   |     | 1000 |        | direction of the descention | - Installer |        |   | Induced |
|                   | HOLINE                  | IN THE STATE        | VITILITY   |     | OTUN | E TOTO | 002/ 100000/22/012200/2010  | LOIX        | 01002  | - | THEFT   |
| /10               | HUZAR                   | HUZAR               | 13.04.2012 | 777 | Tak  | SAD    | 48748                       | EUR         | 4,1364 | 3 | HUZAR   |
| 18                | HUZAR.                  | HUZAR               | 21.02.2013 | 4   | Tak  | SAD    | 3333                        | EUR         | 4,1591 | 1 | HUZAR   |

Rys.8. Panel grupowania.

Do pogrupowania danych wg zadanej kolumny wystarczy przenieść (przytrzymując lewym przyciskiem) tytuł kolumny na panel grupowania. "Zdjęcie" kolumny z panelu grupowania wyłącza grupowanie po danej kolumnie.

| Vr spec. przyv | w. Właściciel (skrót)              | Nadawca (skrót) | Data ewidencji | Komentarz | Zamknie Rodzaj Nr ewidencji zgłoszenia | Walu | Kurs   | Nr re | Właści |
|----------------|------------------------------------|-----------------|----------------|-----------|----------------------------------------|------|--------|-------|--------|
| 🗄 Data ewide   | encji : 08.09.2009 (wiersze        | e=2)            | 76             | 105       | No. No. Marine                         | 0    | Ŵ.     | MC 20 |        |
| 🗄 Data ewide   | encji : <b>22.10.2009</b> (wiersza | e=2)            |                |           |                                        |      |        |       |        |
| 🗄 Data ewide   | encji : 23.10.2009 (wiersza        | e=1)            |                |           |                                        |      |        |       |        |
| 🗄 Data ewide   | encji : 17.11.2009 (wiersza        | e=1)            |                |           |                                        |      |        |       |        |
| 🗄 Data ewide   | encji : 25.11.2009 (wiersze        | e = 1)          |                |           |                                        |      |        |       |        |
| 109            | HUZAR                              | HUZAR           | 25.11.2009     | sad h     | Tak 🗒 SAD 23                           | USD  | 2,7772 | 25    | HUZAR  |
| 🗄 Data ewide   | encji : 26.11.2009 (wiersza        | e=4)            |                |           |                                        |      |        |       |        |
| 113            | HUZAR                              | HUZAR           | 26.11.2009     | sad h     | - Tak SAD 123412                       | USD  | 2,7772 | 29    | HUZAR  |
| 112            | HUZAR                              | HUZAR           | 26.11.2009     | sad h     | Tak SAD 232*                           | USD  | 2,7772 | 28    | HUZAR  |
| 111            | HUZAR                              | HUZAR           | 26.11.2009     | sad h     | 🖑 Tak 🧮 SAD 456                        | USD  | 2,7772 | 27    | HUZAR  |
| 110            | HUZAR                              | HUZAR           | 26,11,2009     | sad h     | Tak SAD 1234                           | USD  | 2,7772 | 26    | HUZAR  |
| 🕀 Data ewide   | encji : 22.01.2010 (wiersza        | e=3)            |                |           |                                        |      |        |       |        |
| 🗄 Data ewide   | encji : 18.03.2010 (wiersza        | e=2)            |                |           |                                        |      |        |       |        |
| 🗄 Data ewide   | encji : <b>19.03.2010</b> (wiersza | e=1)            |                |           |                                        |      |        |       |        |
| 1) Data ewide  | encji : 31.03.2010 (wiersze        | e=2)            |                |           |                                        |      |        |       |        |
| TIP 1          |                                    |                 |                |           |                                        |      |        |       |        |

Rys.9. Widok grupowania po jednej kolumnie.

Zawartość danej grupy można wyświetlać ("rozwijać") bądź ukrywać ("zwijać") przy użyciu przycisków 🗉 🖃 . Dodatkowo przy włączonym grupowaniu w menu podręcznym tabeli (uruchamiane prawym przyciskiem myszy na dowolnym wierszu) dostępna jest pozycja "Grupy", która udostępnia następujące opcje:

- Zwiń bieżącą ukrywa zawartość bieżącej grupy.
- Zwiń wszystkie ukrywa zawartość wszystkich grup.
- Rozwiń wszystkie pokazuje zawartość wszystkich grup.

Dodanie kolejnej kolumny powoduje utworzenie podgrup według tej kolumny. Jeżeli wymagane jest pogrupowanie po obu kolumnach jednocześnie, to należy kliknąć na kwadrat pomiędzy kolumnami grupowania.

| ·              |                                    |                                     | 1              | 1         |                |                         |           |         |        |
|----------------|------------------------------------|-------------------------------------|----------------|-----------|----------------|-------------------------|-----------|---------|--------|
| Nr spec, przyv | w. Właściciel (skrót)              | Nadawca (skrót)                     | Data ewidencji | Komentarz | Zamknie Rodzaj | Nr ewidencji zgłoszenia | Walu Kurs | Nr re M | /łaści |
| 🗄 Data ewide   | encji : 22.11.2007; Koment         | arz : buty i znaczki (podgrupy=1, v | viersze=1)     |           |                |                         |           |         |        |
| 🗈 Data ewide   | encji : 06.12.2007; Koment         | arz : alab (podgrupy=1, wiersze=1)  |                |           |                |                         |           |         |        |
| 🗄 Data ewide   | encji : 10.12.2007; Koment         | arz : tranp (podgrupy=1, wiersze=2  | )              |           |                |                         |           |         |        |
| 🖂 Rodzaj :     | SAD (wiersze=2)                    |                                     |                |           |                |                         |           |         |        |
| 9              | A-HUZAR                            |                                     | 10.12.2007     | tranp     | - Tak 🗒 SAD    | 333/450000/5555555/2007 | EUR 3,686 | 8 H     | IUZAR  |
| 8              | A-HUZAR                            |                                     | 10.12.2007     | tranp     | 📕 🖑 Tak 🧮 SAD  | 342/450000/234234/2007  | EUR 3,686 | 7 8     | UZAR   |
| 🕀 Data ewide   | encji : 10.12.2007; Koment         | arz : u005 (podgrupy=1, wiersze=1)  |                |           |                |                         |           |         |        |
| 🗈 Data ewide   | encji : 13.12.2007; Koment         | arz : tranp (podgrupy=1, wiersze=1  | )              |           |                |                         |           |         |        |
| 🗄 Data ewide   | ncji : 11.01.2008; Koment          | arz : 070p (podgrupy=1, wiersze=1)  |                |           |                |                         |           |         |        |
| 🕑 Data ewide   | ncji : <b>11.01.2008</b> ; Koment  | arz : duzo faktur (podgrupy=1, wie  | rsze=1)        |           |                |                         |           |         |        |
| 🗄 Data ewide   | encji : <b>15.01.2008</b> ; Koment | arz : cena jed (podgrupy=1, wiersze | =1)            |           |                |                         |           |         |        |
| (1 n i         |                                    |                                     |                |           |                |                         |           |         |        |

Rys.10. Widok grupowania po wielu kolumnach.